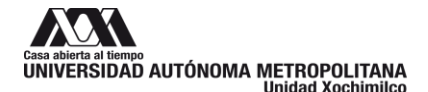

## Requisitos

## a. Número de inventario

Se refiere al número que en su momento fue asignado al bien para control de la Universidad, esta descrito en una etiqueta amarilla, dicha etiqueta debe encontrarse adherida al equipo, sí no cuenta con ella debe ser solicitada al personal de la Oficina Administrativa de Control Patrimonial de la Unidad.

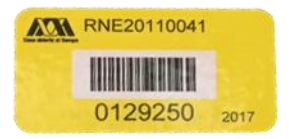

# b. Son considerados para la evaluación en el Centro de Cómputo los siguientes equipos:

Equipo de cómputo Equipos de escritorio Laptops Tablets Servidores Periféricos Discos duros externos Multifuncionales Scanners Impresoras Plotters Pizarrones electrónicos Monitores\*

\* Monitores que no formen parte de un equipo de escritorio.

# c. Verificar información del equipo en el Reporte de Resguardo de Bienes de Activo Fijo

Se refiere a cotejar los datos de marca, modelo y número de serie que aparecen en el reporte de resguardo de bienes de activo fijo que coincidan con los del equipo.

Para obtener el Reporte de Resguardo de Bienes de Activo Fijo de clic aquí.

Sí existe alguna inconsistencia en la información se deberá acudir a la Oficina Administrativa de Control Patrimonial, a fin de que se realice la aclaración y, en su caso, corrección de inconsistencias detectadas.

## 1. Ingreso al sitio

Para ingresar al sitio de Registro de Equipo de Cómputo y Periféricos para su evaluación, debe acceder en cualquier navegador a la dirección web:

# https://eaf.xoc.uam.mx

Será necesario contar con el número económico y la fecha de nacimiento del solicitante, así como marcar la casilla *"Confirmar sus datos"*, por último, presionar el botón *Ingresar*.

| Fecha de nacimiento   |   |
|-----------------------|---|
|                       |   |
| 1969 ~ Agosto ~ 02    | ~ |
| ✓ Confirmar sus datos |   |

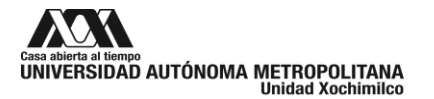

#### 2. Primer ingreso

Al ingresar por primera vez, se mostrará el nombre del solicitante, su número económico y la leyenda "No cuenta con solicitudes".

| 🖷 Inicio    | 🗏 Solicitudes 🗕  | 🛛 Ayuda    | 🌲 Salir                    |  |
|-------------|------------------|------------|----------------------------|--|
| AGUILAR GAR | RCIA MIGUEL ANGE | EL (25427) |                            |  |
|             |                  |            | No cuenta con solicitudes. |  |

# 3. Registro de solicitudes de revisión de equipo.

Para registrar una solicitud de revisión de equipo se debe seleccionar en el menú Solicitudes – Nueva solicitud.

| Es   | olicitudes 👻  | 🛛 Ayuda    | <b>≜</b> ∗ Salir |
|------|---------------|------------|------------------|
| RCIA | Nueva solici  | tud        |                  |
| о 🗸  | Mis solicituo | les        | Nueva solicitud  |
|      |               | - All Carl | т                |

A continuación, aparecerá el siguiente formulario, donde deben ser ingresados los datos solicitados para realizar el registro; los marcados con \* son obligatorios.

| Nombre(s)                                                                              | Apellido Paterno                                                            | Apellido Materno                                                                  |
|----------------------------------------------------------------------------------------|-----------------------------------------------------------------------------|-----------------------------------------------------------------------------------|
| MIGUEL ANGEL                                                                           | AGUILAR                                                                     | GARCIA                                                                            |
| Número económico                                                                       | Extensión o número telefónico *                                             | Email *                                                                           |
| 25427                                                                                  |                                                                             |                                                                                   |
| Tipo de bien *                                                                         | Clave de inventa                                                            | rio (etiqueta amarilla) *                                                         |
| Seleccione un tipo                                                                     | <b>v</b>                                                                    |                                                                                   |
| Marca *                                                                                | Modelo                                                                      | Número de serie                                                                   |
| Seleccione una marca                                                                   |                                                                             |                                                                                   |
| El equipo cuenta con garantía *                                                        | Equipo completo *<br>⊖ No                                                   | Funciona *<br>● Sí ○ No ○ No lo sé                                                |
| Motivo de baja *                                                                       |                                                                             |                                                                                   |
|                                                                                        |                                                                             |                                                                                   |
| En caso de que el equipo descrit<br>inventario, estov de acuerdo en                    | o del cual se solicita revisión camb<br>que se elimine toda la informac     | pie de reguardo o proceda a la baja del<br>ión que pueda contener en cualquier    |
| dispositivo de almacenamiento qu<br>dicha información. Lo anterior con<br>Universidad. | ie tenga instalado y que soy respon<br>n la finalidad de borrar datos perso | sable de haber respaldado previamente<br>nales, confidenciales o de interés de la |

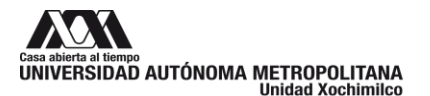

Los campos **Nombre(s)**, **Apellido Paterno**, **Apellido Materno** y **Número económico** aparecerán de manera automática.

Extensión o número telefónico: donde se pueda contactar al solicitante.

Email: Correo electrónico del solicitante.

Tipo de bien: debe ser seleccionado Equipo de cómputo o Periférico.

Tipo específico: debe ser seleccionado alguno de los valores de la tabla siguiente.

| Tipo de bien      | Tipo específico      |  |  |
|-------------------|----------------------|--|--|
|                   | Equipo de escritorio |  |  |
| Equipo do cómputo | Laptop               |  |  |
| Equipo de computo | Tablet               |  |  |
|                   | Servidor             |  |  |
|                   |                      |  |  |
|                   | Disco duro           |  |  |
|                   | Multifuncional       |  |  |
|                   | Scanner              |  |  |
| Periférico        | Impresora            |  |  |
|                   | Plotter              |  |  |
|                   | Monitor              |  |  |
|                   | Proyector (Cañón)    |  |  |

| Tipo de bien *     |   |
|--------------------|---|
| Seleccione un tipo | ~ |
| Seleccione un tipo |   |
| Equipo de cómputo  |   |
| Periférico         |   |

| Seleccione un tipo específico | ~ |
|-------------------------------|---|
| Seleccione un tipo específico |   |
| Equipo de escritorio          |   |
| Laptop                        |   |
| Tablet                        |   |
| Sepidor                       |   |

Tipo específico \*
Seleccione un tipo específico
Seleccione un tipo específico
Disco Duro
Multifuncional
Scanner
Impresora
Plotter
Proyector (Cañón)

**Número de serie**: Es el número asignado por el fabricante que identifica al equipo, debe coincidir con el que aparece en el Reporte de Resguardo de Bienes de Activo Fijo.

El equipo cuenta con garantía: Campo de opción para indicar si el equipo a revisar cuenta con garantía, en caso de seleccionar Sí, se abrirá un campo fecha para indicar la Fecha de finalización de garantía.

**Equipo completo**: Campo opción para indicar sí el equipo se entrega completo. En caso de seleccionar *No*, se abrirá un campo **Falta** para indicar qué elementos no están incluidos en el equipo.

Por ejemplo, si es un equipo portátil se puede indicar que falta el cargador o si es un equipo de escritorio y falta el monitor.

| Ecolo de finalización de la garantía * | El equ | ipo cuenta con<br>Sí | garantía *       |
|----------------------------------------|--------|----------------------|------------------|
| recha de infalización de la garanda    | Fecha  | de finalización      | de la garantía * |

| Equipo | completo | * |
|--------|----------|---|
| No     | 🔾 Sí     |   |

Falta

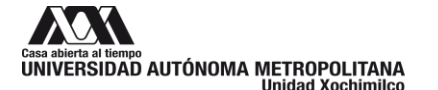

**Funciona**: Campo opción para indicar sí funciona o no el equipo a revisar, o si se desconoce su estado.

**Motivo de baja**: Campo de texto para brindar información sobre el motivo de la baja, esta información nos permitirá realizar una revisión más rápida del equipo.

Por ejemplo, se puede indicar que el equipo es obsoleto y ya no soporta la nueva versión de una aplicación o porque se adquirió uno nuevo para sustituirlo.

**Casilla de aceptación de borrado de información**: Al marcar la casilla se acepta que, en caso de que el equipo cuente con algún medio de almacenamiento, la información contenida en él será eliminada completamente. Lo anterior con la finalidad de borrar datos personales, confidenciales o de interés de la Universidad.

Una vez ingresada toda la información requerida presionar el botón *Guardar Solicitud*, se presentará una ventana de confirmación de guardado de solicitud.

C Atención ¿Desea continuar con el guardado de su solicitud?

Funciona \*

⊖ Sí ⊖ No () No lo sé

Si se presiona el botón No se regresa a la pantalla de captura.

Si se presiona el botón *Sí*, aparecerá una ventana indicando que se ha guardado correctamente la solicitud, el número de registro, el lugar a dónde debe trasladar el equipo y los días de recepción.

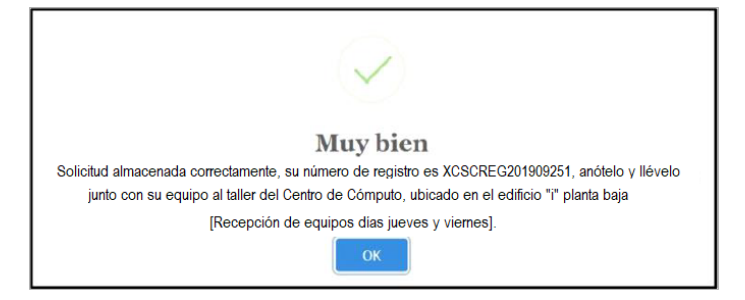

Al presionar el botón OK se mostrará la ventana de solicitudes, en la cual se mostrarán las solicitudes guardadas hasta el momento.

| # Inicio    | 🖲 Solicitudes -                 | Ayuda          | 🏭 Salir            |                      |                         |       |                  |            |             |
|-------------|---------------------------------|----------------|--------------------|----------------------|-------------------------|-------|------------------|------------|-------------|
| AGUILAR GA  | RCIA MIGUEL AI                  | NGEL (25427    | )                  |                      |                         |       |                  |            |             |
| Mostrar 10  | v resultados                    |                |                    |                      |                         |       |                  |            |             |
| No. Registr | o Ne                            | o.<br>ventario | Fecha<br>Solicitud | Tipo de<br>Bien      | Tipo<br>Específico      | Marca | Modelo           | Estado     |             |
| XCSCREG20   | 1909251 00                      | 192877         | 2019-<br>SEP-25    | Equipo de<br>cómputo | Equipo de<br>escritorio | HP    | ELITEDESK<br>800 | Registrado | Q<br>B<br>X |
| Mostrando 1 | 1 a <mark>1</mark> de 1 resulta | dos            |                    |                      |                         |       | Ar               | iterior    | Siguiente   |

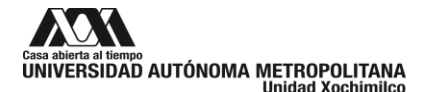

#### 4. Edición de solicitudes de revisión de equipo.

Las solicitudes de revisión podrán ser editadas mientras el Estado permanezca como Registrado, el Estado cambiará al momento que el equipo sea recibido en el Taller de mantenimiento.

Para editar una solicitud hay presionar en el icono *d* que se encuentra ubicado al lado derecho de la solicitud.

Con esto se abrirá la ventana de edición para poder realizar las modificaciones requeridas, al terminar hay que presionar el botón *Guardar Cambios*, se mostrará la ventana de confirmación de guardado, presione el botón *Sí* para terminar la edición, se mostrará una ventana indicando que se han guardado los cambios y finalmente presione el botón *OK* para terminar la edición.

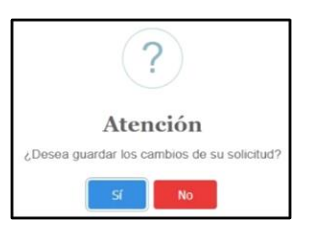

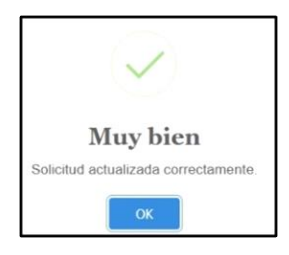

## 5. Cancelación de una solicitud de revisión.

Para cancelar una solicitud de revisión se debe presionar el icono **x** derecho de la solicitud.

Al presionar el icono se mostrar una pantalla para confirmar que se quiere cancelar la solicitud, al presionar el botón *Sí* se mostrará una pantalla confirmando que se ha cancelado la solicitud de manera exitosa, para concluir se debe presionar el botón *OK*.

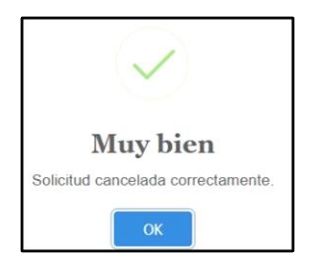

que se encuentra al lado

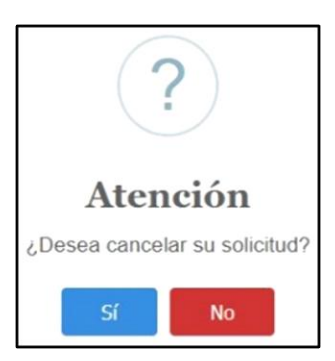

Página 5|6

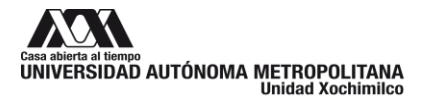

# 6. Visualizar solicitud.

Para mostrar la información completa de una solicitud basta con dar clic sobre el número de registro o presionar el botón **Q** que se encuentra al lado derecho de la solicitud.

A continuación, se abrirá la ventana con la información de la solicitud.

| Nombre(s)                     | Apellido Paterno                | Apellido Materno                       |
|-------------------------------|---------------------------------|----------------------------------------|
| MIGUEL ANGEL                  | AGUILAR                         | GARCIA                                 |
| Número económico              | Extensión o número telefónico   | Email                                  |
| 25427                         | 7347                            | maguilar@correo.xoc.uam.mx             |
| No. de registro               | Fecha de solicitud              | Estado 🚯                               |
| XCSCREG201909255              | 2019-SEP-25                     | Registrado                             |
| Tipo de bien                  | Tipo específico *               | Clave de inventario (etiqueta amarilla |
| Equipo de cómputo             | Laptop                          | 84569                                  |
| Marca                         | Modelo                          | Número de serie                        |
| Toshiba                       | SATELLITE 2012                  | 4E03TG56                               |
| El equipo cuenta con garantía | Equipo completo                 | Funciona                               |
| No                            | No                              | No lo sé                               |
|                               | Falta                           |                                        |
|                               | CARGADOR                        |                                        |
| Motivo de baja                |                                 |                                        |
| NO SE OCUPA Y NO HAY CARGADO  | R PARA CONECTARLO Y ENCENDERLO. |                                        |
|                               |                                 | -49                                    |

Para cerrar la ventana y regresar a la ventana de solicitudes basta con presionar el botón *Volver* atrás.